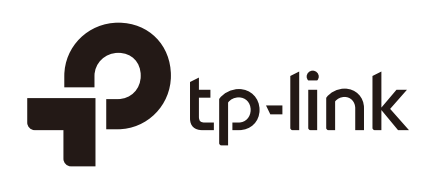

# Monitoring the Network (CPE and WBS)

#### CHAPTERS

- 1. View the Device Information
- 2. View the Wireless Settings
- 3. View Wireless Signal Quality
- 4. View Radio Status
- 5. View the LAN Settings
- 6. View the WAN Settings
- 7. Monitor Throughput
- 8. Monitor Stations
- 9. Monitor Interfaces
- 10. Monitor ARP Table
- 11. Monitor Routes
- 12. Monitor DHCP Clients
- 13. Monitor Dynamic WAN

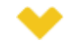

#### This guide applies to:

CPE610(UN) 1.0, CPE520(UN) 3.0, CPE510(UN) 3.0, CPE210(UN) 3.0, CPE210(EU) 3.0, CPE220(UN) 3.0, CPE510(UN) 1.0, CPE510(UN) 2.0, CPE520(UN) 2.0, CPE520(UN) 1.0, CPE520(UN) 2.0, WBS210(UN) 2.0, WBS210(UN) 2.0, WBS510(UN) 1.0, WBS510(UN) 2.0.

This guide introduces how to monitor the wireless network using the CPE/WBS products:

- 1. View the Device Information
- 2. View the Wireless Settings
- 3. View Wireless Signal Quality
- 4. View Radio Status
- 5. View the LAN Settings
- 6. View the WAN Settings
- 7. Monitor Throughput
- 8. Monitor Stations
- 9. Monitor Interfaces
- 10. Monitor ARP Table
- 11. Monitor Routes
- 12. Monitor DHCP Clients
- 13. Monitor Dynamic WAN

The following parts detailedly introduces these features.

#### View the Device Information

Go to the **STATUS** page. In the **Device Information** section, you can view the basic information of the device. To configure the device information, refer to *Configuring the System*.

Figure 1-1 Device Information

| Device Information                                       |
|----------------------------------------------------------|
| Device Name: CPE520                                      |
| Device Model: CPE520 v2.0                                |
| Firmware Version: 2.0.0 Build 20160908 Rel. 36610 (5553) |
| System Time: 2015-01-01 04:37:41                         |
| Uptime: 0 days 04:37:43                                  |
| CPU: 1%                                                  |
| Memory: 53%                                              |

| Device Name      | Displays the name of the device. By default, it is the product model. |
|------------------|-----------------------------------------------------------------------|
| Device Model     | Displays the product model and the hardware version of the device.    |
| Firmware Version | Displays the current firmware version of the device.                  |
| System Time      | Displays the current system time.                                     |
| Uptime           | Displays the running time of the device.                              |
| CPU              | Displays the CPU occupancy.                                           |
| Memory           | Displays the memory occupancy.                                        |

#### **2** View the Wireless Settings

Go to the **STATUS** page. In the **Wireless Settings** section, you can view the parameters of the wireless network created by the device. To configure the parameters, refer to *Configuring the Wireless Parameters*.

Figure 2-1 Wireless Settings

| Wireless Settings     |                                                                                                    |
|-----------------------|----------------------------------------------------------------------------------------------------|
| MAXtre                | aam: OFF                                                                                                    |
| Channel/Freque        | ency: 44 / 5220MHz                                                                                                    |
| Channel W             | (idth: 20/40MHz                                                                                                    |
| IEEE802.11 M          | ode: A/N Mixed                                                                                                    |
| Max TX F              | Rate: 300.0Mbps                                                                                                    |
| Transmit Po           | wer: 3dBm                                                                                                    |
| Dista                 | ince: 0.0km                                                                                                    |
| MAXtream              | Displays the status of the MAXtream function. This function is only available in<br>Access Point mode and AP Router mode. MAXtream is a TP-Link proprietary<br>technology. It is based on TDMA (Time Division Multiple Access) so that data streams<br>are transmitted in their own time slots. MAXtream aims to maximize throughput and<br>minimize latency. "Hidden nodes" problem can also be eliminated with MAXtream<br>enabled.<br>MAXtream Technology is only compatible with Pharos series products. Working with<br>products from other manufacturer will cause network fault. |
| Channel/<br>Frequency | Displays the channel and frequency which are currently used by the device.                                                                                                    |
| Channel Width         | Displays the channel width which is currently used by the device.                                                                                                    |
| IEEE802.11 Mode       | Displays the IEEE802.11 protocol currently used by the device.                                                                                                    |
| Max TX Rate           | Displays the maximum data rate of the device during the sending of the wireless packets.                                                                                                    |
| Transmit Power        | Displays the transmit power which is currently used by the device.                                                                                                    |
| Distance              | Displays the wireless coverage distance. In the coverage of the device, the clients can be placed to get good wireless performance.                                                                                                    |

### **3** View Wireless Signal Quality

Go to the **STATUS** page. In the **Wireless Signal Quality** section, you can view the current signal quality of the upstream wireless network. It is only applicable for the Client, Repeater (Range Extender), Bridge and AP Client Router (WISP Client) modes.

| Figure 3-1  | Wireless Signa  | Quality |
|-------------|-----------------|---------|
| i iguio o i | windlood orgina | Quanty  |

| Wireless Signal Qua                          | lity                                                                                                    |                                                                                                    |
|----------------------------------------------|----------------------------------------------------------------------------------------------------|----------------------------------------------------------------------------------------------------|
| Signal Strength (Ho                          | rizontal/Vertical): N/A                                                                                                    |                                                                                                    |
|                                              | Noise Strength: N/A                                                                                                    |                                                                                                    |
|                                              | SNR: N/A                                                                                                    |                                                                                                    |
|                                              | Transmit CCQ: 100                                                                                                    |                                                                                                    |
| Signal Strength<br>(Horizontal/<br>Vertical) | Displays the received wireless signal strength                                                                                                    | of the root AP.                                                                                                    |
| Noise Strength                               | Displays the received environmental nois operating frequency.                                                                                     | e from wireless interference on the                                                                                          |
| SNR                                          | Displays the Signal to Noise Ratio (SNR) of th<br>between the received wireless signal strength<br>The larger SNR value is, the better network pe | e device. SNR refers to the power ratio<br>and the environmental noise strength.<br>rformance the device can provide.        |
| Transmit CCQ                                 | Displays the wireless Client Connection Qua<br>effective transmission bandwidth and the a<br>quality of the actual link. A larger value means     | ality (CCQ). CCQ refers to the ratio of<br>actual total bandwidth. It reflects the<br>a better utilization of the bandwidth. |

#### **4** View Radio Status

Go to the **STATUS** page. In the **Radio Status** section, you can view the radio status of the device.

Figure 4-1 Radio Status

| Radio Status        |                        |
|---------------------|------------------------|
| AP:                 | Enabled                |
| MAC Address:        | 98-DE-D0-88-6C-84      |
| SSID:               | TP-LINK_Outdoor_886C84 |
| Security Mode:      | None                   |
| Connected Stations: | 0                      |
|                     |                        |
| Client              | Disabled               |
| MAC Address:        | NIA                    |
| MAC Address.        |                        |
| Security Mode.      |                        |
| WDS:                | N/A                    |
| Root AP BSSID:      | N/A                    |
| Root AP SSID:       | N/A                    |
| TX Rate:            | N/A                    |
| RX Rate:            | N/A                    |
| Connection Time:    | N/A                    |
|                     |                        |

| AP                    | Displays the status of the wireless AP function. With this enabled, the device can<br>provide a wireless network for the clients. By default, it is enabled in Access Point,<br>Repeater, Bridge, AP Router and AP Client Router modes and disabled in Client<br>mode.                 |
|-----------------------|----------------------------------------------------------------------------------------------------|
| MAC Address           | Displays the MAC address of the wireless interface connected to the clients.                                                                                                    |
| SSID                  | Displays the wireless network name (SSID) created by the device.                                                                                                    |
| Security Mode         | Displays the security mode you've selected for your wireless network. There are three security modes: WPA-PSK, WPA and WEP. None means that no security mode is selected and all the hosts are allowed to access the wireless network directly.                                        |
| Connected<br>Stations | Displays the number of the connected stations.                                                                                                    |
| Client                | Displays the status of the wireless client function. With this function enabled, the device can connect to the root AP through wireless connection. By default, it is enabled in Client, Repeater, Bridge and AP Client Router modes and disabled in Access Point and AP Router modes. |

| MAC Address     | Displays the MAC address of the wireless interface connected to the root AP.                                                                                                    |
|-----------------|----------------------------------------------------------------------------------------------------|
| Security Mode   | Displays the security mode you've selected for your wireless network. There are three security modes: WPA-PSK, WPA and WEP. The security mode which is set on the device should be the same as that on the root AP.                                                               |
| WDS             | Displays the status of the WDS (Wireless Distribution System) function. WDS is a communication system among multiple wireless networks . It is established between APs through wireless connection. WDS is used during the connection process between the device and the root AP. |
|                 | Enable: Forward data frames using four address fields.                                                                                                    |
|                 | <b>Disable:</b> Forward data frames using three address fields.                                                                                                    |
|                 | <b>Auto:</b> The device automatically negotiates the wireless data frame structure (three or four address fields) with the root AP. The selection of Auto is recommended.                                                                                                    |
| Root AP BSSID   | Displays the BSSID (Basic Service Set ID) of the root AP. BSSID is used to identify a BSS. Each BSS has its own BSSID. The BSSID is decided by the manufacturers, and it is usually related to the device's MAC address.                                                          |
| Root AP SSID    | Displays the wireless network name of the root AP.                                                                                                    |
| TX Rate         | Displays the data rate of the device during the sending of the wireless packets.                                                                                                    |
| RX Rate         | Displays the data rate of the device during the receiving of the wireless packets.                                                                                                    |
| Connection Time | Displays the amount of time the device has been connected to the root AP.                                                                                                    |

#### **5** View the LAN Settings

Go to the **STATUS** page. In the **LAN** section, you can view the LAN information of the device. To configure the LAN settings, refer to *Configuring the Network*.

Figure 5-1 LAN Parameters

| LAN         |                                                                                                    |
|-------------|----------------------------------------------------------------------------------------------------|
| MA          | C Address: 30-B5-C2-BD-04-6E                                                                                          |
|             | IP Address: 192.168.0.210                                                                                             |
| Su          | bnet Mask: 255.255.255.0                                                                                              |
|             | Port0: Unplugged                                                                                                    |
|             | Port1: 100Mbps - FD                                                                                                   |
| MAC Address | Displays the LAN port MAC address of the device.                                                                      |
| IP Address  | Displays the LAN port IP address of the device.                                                                       |
| Subnet Mask | Displays the subnet mask of the LAN.                                                                                  |
| Port        | Displays the current status of the LAN Ethernet port connections and the Ma<br>transmission rate of the plugged port. |

#### **6** View the WAN Settings

Go to the **STATUS** page. In the **WAN** section, you can view the WAN information of the device. To configure the LAN settings, refer to *Configuring the Network*.

Displays the IP address of the wireless interface connected to the root AP.

Displays the subnet mask of the wireless interface connected to the root AP.

Figure 6-1 WAN Parameters

**IP Address** 

Subnet Mask

**DNS Server** 

**Default Gateway** 

| WAN             |                                       |                                 |
|-----------------|---------------------------------------|---------------------------------|
| Conne           | ction Type: Dynamic                   |                                 |
| MA              | C Address: 30-B5-C2-BD-04-6F          |                                 |
| 1               | P Address: 0.0.0.0                    |                                 |
| Su              | bnet Mask: 0.0.0.0                    |                                 |
| Defau           | t Gateway: 0.0.0.0                    |                                 |
| D               | NS Server: 0.0.0.0                    |                                 |
| Connection Type | Displays the connection type of the d | evice.                          |
| MAC Address     | Displays the MAC address of the wire  | less interface connected to the |

Displays the default gateway.

Displays the DNS server.

| Configuration | Guide |  | 8 |
|---------------|-------|--|---|
|---------------|-------|--|---|

#### 7 Monitor Throughput

Go to the **STATUS** page. In the **Monitor** section, select *Throughput* and you can monitor the current data traffic of specified interfaces including LAN, WAN and BRIDGE.

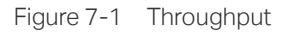

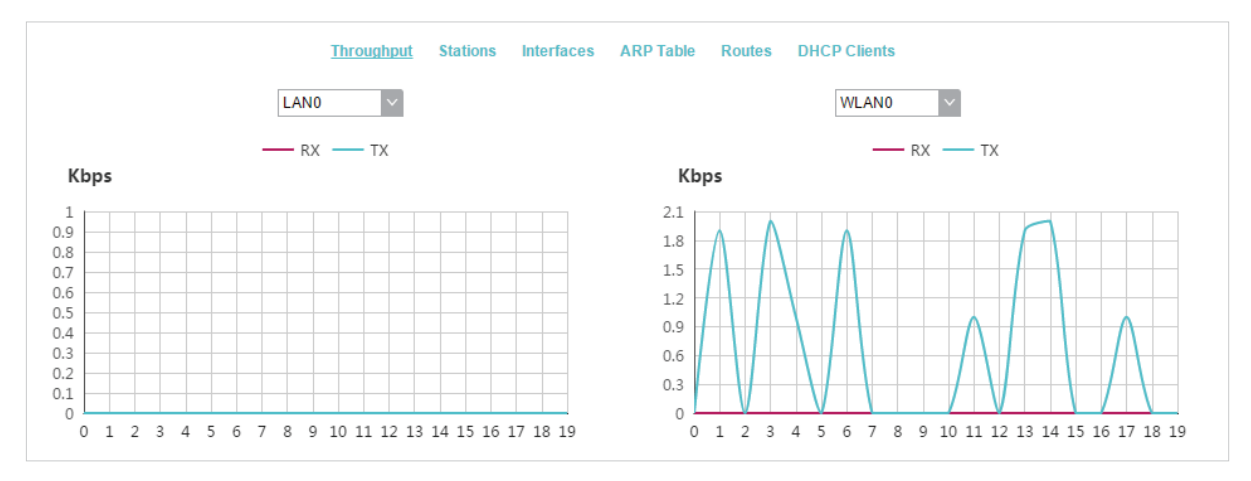

#### 8 Monitor Stations

Go to the **STATUS** page. In the **Monitor** section, select Stations and you can monitor the information of all the stations that are connected to the device.

Figure 8-1 Stations

|                         | Throughp       | ut <u>Stations</u>                                                                                                    | Interfaces                    | ARP          | Table Rout               | es DHCP Clie           | ents Dynam       | nic WAN       |                    |
|-------------------------|----------------|----------------------------------------------------------------------------------------------------|-------------------------------|--------------|--------------------------|------------------------|------------------|---------------|--------------------|
| MAC Address             | Device Name    | Associated<br>SSID                                                                                                    | Signal <i>l</i><br>Noise(dBm) | CCQ<br>(%)   | Negotiated<br>Rate(Mbps) | Data TX / RX<br>(kbps) | Distance<br>(km) | IP Address    | Connection<br>Time |
| 00-0A-EB-21-01-10       | Jim            | TP-LINK_Out                                                                                                    | -50/-105                      | 93           | 300.0                    | 169/3962               | 0.00             | 192.168.0.102 | 0 days 00:04:30    |
|                         |                |                                                                                                    |                               |              |                          |                        |                  |               | 🗹 Auto Refresi     |
| MAC Address             | s Di           | splays the N                                                                                                    | /IAC addre                    | ess o        | f the stati              | on.                    |                  |               |                    |
| Device Name             | Di             | splays the c                                                                                                    | levice nan                    | ne of        | the static               | ın.                    |                  |               |                    |
| Associated S            | SID Di         | splays the S                                                                                                    | SID that t                    | he st        | ation is co              | onnected to            | ).               |               |                    |
| Signal/Noise<br>(dBm)   | Di<br>va<br>ur | Displays the signal strength and the noise strength of the wireless network. The values of Chain0 and Chain1 can be displayed separately and can be displayed unitedly.                                                                                    |                               |              |                          |                        |                  |               |                    |
| CCQ (%)                 | Di<br>ef<br>qu | Displays the wireless Client Connection Quality (CCQ). CCQ refers to the ratio of effective transmission bandwidth and the actual total bandwidth. It reflects the quality of the actual link. A larger value means a better utilization of the bandwidth. |                               |              |                          |                        |                  |               |                    |
| Negotiate Rat<br>(Mbps) | te Di          | splays the s                                                                                                    | tation's d                    | ata ra       | ates of the              | e last transn          | nitted pac       | kets.         |                    |
| Data TX/RX (k           | (bps) Di       | splays the s<br>ver the conn                                                                                                    | station's a<br>lection tim    | avera<br>ne. | ige data r               | ates of the            | transmit         | ted and rece  | ived packets       |
| Distance (km)           | ) Di           | splays the c                                                                                                    | listance b                    | etwe         | en the de                | vice and the           | e station.       |               |                    |
| IP Address              | Di             | splays the l                                                                                                    | P address                     | of th        | e station.               |                        |                  |               |                    |
| Connection T            | ïme Di         | splays the c                                                                                                    | connection                    | n dur        | ation.                   |                        |                  |               |                    |
| Auto Refresh            | Er             | nable or dis<br>Itomatically                                                                                                    | able Auto                     | o Ret        | fresh. Wit               | h this feat            | ure enabl        | ed, the table | e will refresh     |

#### 9 Monitor Interfaces

Go to the **STATUS** page. In the **Monitor** section, select *Interfaces* and you can monitor the relevant information of the interfaces.

Figure 9-1 Interfaces

| Ionitor   |                   |                            |           |               |          |            |              |
|-----------|-------------------|----------------------------|-----------|---------------|----------|------------|--------------|
|           | Throughput        | Stations <u>Interfaces</u> | ARP Table | Routes DHCP C | lients   |            |              |
| Interface | MAC               | IP Address                 | MTU       | RX packets    | RX Bytes | TX packets | TX Bytes     |
| LAN0      | 98-DE-D0-88-6C-84 | 0.0.0.0                    | 1500      | 0             | 0        | 0          | 0            |
| LAN1      | 98-DE-D0-88-6C-84 | 0.0.0.0                    | 1500      | 20945         | 1M       | 21169      | 20M          |
| BRIDGE    | 98-DE-D0-88-6C-84 | 192.168.0.254              | 1500      | 11819         | 1M       | 21170      | 20M          |
| WLAN0     | 98-DE-D0-88-6C-84 | 0.0.0.0                    | 1500      | 0             | 0        | 5321       | 1M           |
|           |                   |                            |           |               |          |            | Auto Refresh |

| Interface    | Displays the interface of the device.                                                                                                    |
|--------------|----------------------------------------------------------------------------------------------------|
| MAC          | Displays the MAC address of the interface.                                                                                               |
| IP Address   | Displays the IP address of the interface.                                                                                                |
| MTU          | Displays the Maximum Transmission Unit (MTU) of the interface. It is the maximum packet size (in bytes) that the interface can transmit. |
| RX packets   | Displays the total amount of packets received by the interface after the device is powered on.                                           |
| RX Bytes     | Displays the total amount of data (in bytes) received by the interface after the device is powered on.                                   |
| TX packets   | Displays the total amount of packets sent by the interface after the device is powered on.                                               |
| TX Bytes     | Displays the total amount of data (in bytes) sent by the interface after the device is powered on.                                       |
| Auto Refresh | Enable or disable Auto Refresh. With this feature enabled, the table will refresh automatically.                                         |

#### **10** Monitor ARP Table

Go to the **STATUS** page. In the **Monitor** section, select *ARP Table* and you can monitor the ARP (Address Resolution Protocol) information recorded by the device.

ARP is used to associate each IP address to the unique hardware MAC address of each device on the network.

Figure 10-1 ARP Table

| Nonitor        |                    |                                      |              |              |
|----------------|--------------------|--------------------------------------|--------------|--------------|
|                | Throughput Station | s Interfaces <u>ARP Table</u> Routes | DHCP Clients |              |
| IP Address     |                    | MAC                                  | Interface    |              |
| 192.168.0.200  |                    | 00-19-66-35-E1-B0                    | BRIDGE       |              |
| 192.168.0.16   |                    | 00-0A-EB-13-23-7B                    | BRIDGE       |              |
| 192.168.0.61   |                    | F4-F2-6D-C3-28-62                    | BRIDGE       |              |
| 169.254.60.119 |                    | DC-9B-9C-D3-17-61                    | BRIDGE       |              |
|                |                    |                                      |              | Auto Refresh |

| IP Address   | Displays the IP address of the corresponding ARP entry.                                          |
|--------------|--------------------------------------------------------------------------------------------------|
| MAC          | Displays the MAC address of the corresponding ARP entry.                                         |
| Interface    | Displays the interface connected to the device.                                                  |
| Auto Refresh | Enable or disable Auto Refresh. With this feature enabled, the table will refresh automatically. |

#### **11** Monitor Routes

Go to the **STATUS** page. In the **Monitor** section, select *Routes* and you can monitor the routing entries recorded by the device.

Routing table is used for the device to decide the interface to forward the packets.

| Figure 11-1 Rout | es                                          |                                  |                             |             |
|------------------|---------------------------------------------|----------------------------------|-----------------------------|-------------|
| Monitor          |                                             |                                  |                             |             |
|                  | Throughput Stations Interfaces AR           | P Table <u>Routes</u> DHCP Clier | ts                          |             |
| Destination      | Gateway                                     | SubnetMask                       | Interface                   |             |
| 192.168.0.0      | 0.0.0.0                                     | 255.255.255.0                    | BRIDGE                      |             |
|                  |                                             |                                  | ✓ A                         | uto Refresh |
| Destination      | Displays the IP address of t                | the destination device           | or destination network.     |             |
| Gateway          | Displays the IP address of t                | the appropriate gatewa           | ay.                         |             |
| SubnetMask       | Displays the Subnet Mask o                  | of the destination netw          | ork.                        |             |
| Interface        | Displays the interface that                 | the destination device           | is on.                      |             |
| Auto Refresh     | Enable or disable Auto Re<br>automatically. | efresh. With this feat           | ure enabled, the table will | refresh     |

Configuration Guide • 13

### **12** Monitor DHCP Clients

Go to the **STATUS** page. In the **Monitor** section, select *DHCP Clients* and you can monitor the information of all the DHCP clients.

Table 12-1 DHCP Clients

| 1            | Throughput Stations Interfaces AF                       | RP Table Routes <u>DHCP Clier</u>          | nts Dynamic WAN                     |  |
|--------------|---------------------------------------------------------|--------------------------------------------|-------------------------------------|--|
| Client Name  | MAC Address                                             | Assigned IP                                | Lease Time                          |  |
| Jim          | 00-0A-EB-21-01-10                                       | 192.168.0.102                              | 0 days 01:57:57                     |  |
|              |                                                         |                                            | 🗹 Auto Refresh                      |  |
| Client Name  | Displays the device name                                | of the client.                             |                                     |  |
| MAC Address  | Displays the MAC address of the client.                 |                                            |                                     |  |
| Assigned IP  | Displays the IP address the                             | at the device assigned t                   | to the client.                      |  |
| Lease Time   | Displays the time that th<br>request to renew the lease | ne client leased. When<br>e automatically. | the time expires, the clients will  |  |
| Auto Refresh | Enable or disable Auto R automatically.                 | Refresh. With this featu                   | are enabled, the table will refresh |  |

\_ . \_\_ . \_\_ . \_\_ . \_\_ . \_\_ . \_\_ .

## **13** Monitor Dynamic WAN

#### 🗲 Tips

Dynamic WAN submenu is only available in AP Router mode and AP client Router (WISP client) mode when the WAN connection type is PPPoE, PPTP, L2TP or Dynamic.

Go to the **STATUS** page. In the **Monitor** section, select *Dynamic* WAN and you can monitor the WAN connection status of the device.

|   | Throughput      | Stations      | Interfaces | ARP Table | Routes    | DHCP Clients      | Dynamic WA |
|---|-----------------|---------------|------------|-----------|-----------|-------------------|------------|
| Γ | — DHCP Status — |               |            |           |           |                   |            |
|   |                 | Status: Dis   | connected  |           | Prin      | nary DNS: 0.0.0.0 |            |
|   | IP /            | Address: 0.0  | .0.0       |           | Secon     | dary DNS: 0.0.0.0 |            |
|   | Subr            | et Mask: 0.0  | .0.0       |           | Connectio | n Uptime: 0 days  | 00:00:00   |
|   | Gai             | teway IP: 0.0 | .0.0       |           |           | Obtain            | Release    |

| Status               | Displays the status of the WAN connection.                                                       |
|----------------------|--------------------------------------------------------------------------------------------------|
| IP Address           | Displays the IP address of the WAN.                                                              |
| Subnet Mask          | Displays the subnet mask of the WAN.                                                             |
| Gateway IP           | Displays the gateway address of the device.                                                      |
| Primary DNS          | Displays the primary DNS of the device.                                                          |
| Secondary DNS        | Displays the secondary DNS of the device.                                                        |
| Connection<br>UPtime | Displays the time that the latest WAN connection lasts.                                          |
| Obtain               | Click Obtain to obtain the WAN IP address from the upstream device.                              |
| Release              | Click Release to release the WAN IP address.                                                     |
| Auto Refresh         | Enable or disable Auto Refresh. With this feature enabled, the table will refresh automatically. |